This document is to assist you in submitting a quote for approval. Please follow the steps below and let us know if we can assist you further.

Thank you,

Your HubNetic Support Team

### Navigate to the HubNetic website

It is recommended that you use Google Chrome

https://fleetmanager.bebsoft.com

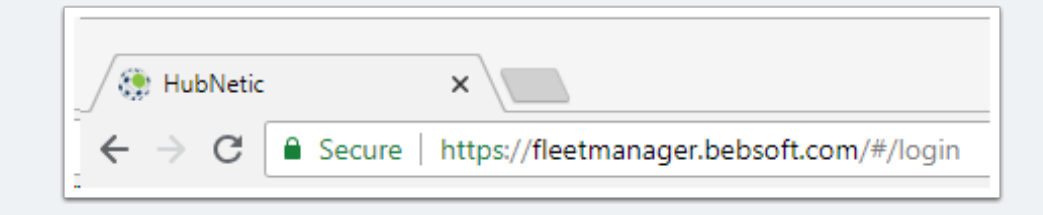

### Login

If you do not have a login, please contact us:

- 1-833-HubNetic (482-6384)
- support@hubnetic.com

| <image/> <section-header><section-header><section-header><section-header><section-header><section-header><section-header><section-header></section-header></section-header></section-header></section-header></section-header></section-header></section-header></section-header> |  |
|----------------------------------------------------------------------------------------------------|--|
| Login                                                                                                    |  |
| Forgot your password?                                                                                                    |  |

# Navigate to Service Request on Service Request Dashboard

Once you login, select the hyperlink for the service request that needs a quote

\*note: In order to submit a quote, the technician must clock in/out of the repair and place it in a status of 'in progress' and 'awaiting quote'

| Service Request | Date Submitted     | + Priority | Location    | Asset Tag | Service Provider     | Status | Last Event        | E  |
|-----------------|--------------------|------------|-------------|-----------|----------------------|--------|-------------------|----|
| 81789453        | 9/24/2019 12:07 PM | Normal     | Kansas City | 1245      | XYZ Service Provider | Open   | Waiting for Quote | 14 |

### **Complete Quote Template**

Complete the fillable quote template according to pricing

\*note: the invoice may not exceed the quoted amount. If you invoice exceeds this amount, it may be rejected.

| rvice R                                                                                                    | equest #817894                                                                                                    | 453                                      | Elapsed Time: 14 day(s), 22 hour(s), 13 minute(s |
|----------------------------------------------------------------------------------------------------|----------------------------------------------------------------------------------------------------|------------------------------------------|--------------------------------------------------|
| Open - Waiti                                                                                                | ng for Quote                                                                                                    | Labor Hours                              | Freight<br>\$                                    |
| Service Request Id<br>Date<br>Asset Tag<br>Year<br>Make<br>Service Provider<br>Service Location<br>Priority | equest Id 81789453   Date 09/24/2019   Asset Tag 1245   Year 1999   Make Advance   Model 2042   P Provider XYZ Service Provider   e Location Kansas City, Missouri, 64116   Priority Normal | Labor<br>\$<br>Parts<br>\$<br>Misc<br>\$ | Tax<br>\$<br>Cartage<br>\$<br>Total<br>\$        |
| Description                                                                                                 | \$750.00<br>brakes are smoking                                                                                                    | Notes                                    |                                                  |

### **Submit Quote**

• Once you have finished filling out your quote, please submit.

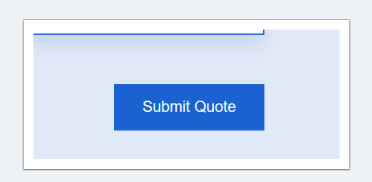

### **Approve/Reject Notice**

- Once you have submitted your quote, the client will then approve it through the HubNetic portal.
  - once the client approves/rejects the quote an email notification will be sent prompting next steps.